### ARCHEBU DROS EICH PLENTYN / PLANT . BOOK FOR YOUR CHILD / CHILDREN

# CAM 1 STEP 1

CAM 2 STEP 2

# CAM 3 STEP 3

Os ydych yn bwriadu archebu ar-lein dros eich plentyn, mi fydd rhaid i'ch plentyn cael cyfrif Byw'n Iach

Mae modd cael cyfrif plentyn yn rhad AM DDIM i bob plentyn o dan 16oed

Os hoffwch gwneud hyn, yna cysylltwch a'ch ganolfan leol, neu cyswllt@bywniach.cymru

If you are planning to book online for your child, your child will need to have a Byw'n lach account

A child account can be obtained FREE of charge for all children under the age of 16!

If you would like to do this, please contact your local center, or cyswllt@bywniach.cymru Unwaith fydd eich plentyn hefo cyfrif Byw'n lach, fydd angen adnabod ei Rhif Aelodaeth/MemberID

Cysylltwch a'ch ganolfan leol neu cyswllt@bywniach.cymru

Once your child has a Byw'n lach account, their Membership ID will need to be identified

Contact your local center or cyswllt@bywniach.cymru

Os oes mwy nag un person yn eich teulu yn defnyddio'r un cyfeiriad e-bost ar gyfer cyfrifon Byw'n Iach (rhiant a plentyn, mwy na un plentyn hefo gwersi nofio ayyb) eich cyfrifon er mwyn hwyluso yna DIM PROBLEM, mi fydd Rhif Aelodaeth/Member ID yn eich galluogi i gael cyfrifon ar wahân ar-lein a mewngofnodi yn unigol.

If more than one person in your family uses the same email address for Byw'n lach accounts (parent and child, more than one child with swimming lessons etc) then NO PROBLEM, MemberID will enable you to get separate accounts online and login individually.

## CAM 6 STEP 6

# CAM 7 STEP 7

# CAM 8 STEP 8

Cliciwch ar: "Wedi anghofio'ch Cyfrinair?"

Click on: "Forgot Password?"

Dilyn y cyfarwyddiadau: rhowch eich e-bost yn y blwch priodol.

Follow the instructions: enter your email in the correct box

Sicrhewch bod gennych eich Rhif Adnabod / MemberID (mae hwn wedi ei osod ar dop unrhyw e-byst 'Cadarnhad Archebu/Booking Confirmation' neu ar e-bost ail osod cyfrinair.

Os nad ydych yn gallu dod o hyd iddo, cysylltwch a'ch canolfan leol neu gyrrwch e-bost i cyswllt@bywniach.cymru

Make sure you have your Member ID (this is placed at the top of any 'Booking Confirmation' emails or password reset email.

If you can't find it, contact your local centre or email cyswllt@bywniach.cymru

## CAM 4 STEP 4

### CAM 5 STEP 5

Os ydych chi'n bwriadau defnyddio eich cyfrif Byw'n lach ar lein fel cwsmer eich hun, ac archebu lle ar gyfer eich plant, yna mae modd 'cysylltu' mewngofnodi i'r dyfodol! (bydd diweddariad i'r system yn dod yn fuan i alluogi hyn) Cysylltwch a'ch ganolfan lleol neu cyswllt@bywniach.cymru

If you plan to use your Byw'n lach online account as your own customer, and book a place for your children, then you can 'connect' your accounts to facilitate future login! (an update to the system will be coming soon to enable this) Contact your local center

cyswllt@bywniach.cymru

### CAM 9 **STEP 9**

Dilynwch y cyfarwyddiadau yn yr e-bost ail osod cyfrinair a dderbynnir wrth ddefnyddio'r Rhif Adnabod/Member ID cywir a creu cyfrinair newydd:

Follow the instructions in the password reset email you receive when using the correct Member ID and create a new password:

Anghenion Cyfrinair: Rhaid i'r cyfrinair gynnwys o leiaf 8 nod ac o leiaf un o bob un o'r canlynol: prif lythyren (A-Y), llythyren fechan (a-y), rhif (0-9). a nod arbennig () " ' ; : ? ! . , ¬ £ \$ % ^ & \* [ ] \_ + = - } { ~ # @ \/ | e.e. Ffitrwydd1!:

Password Requirements: The password must contain at least 8 characters and at least one of each of the following: capital letter (AZ), small letter (ay), number (0-9), and special character () " ';:?!., ¬ £ \$% ^ &\* [] \_ + = -} {~ # @ \/ | e.g Fitness1!

#### Dilyn y linc yma: Follow this link:

https://bywniach.gwynedd.llyw.cymru/Connect

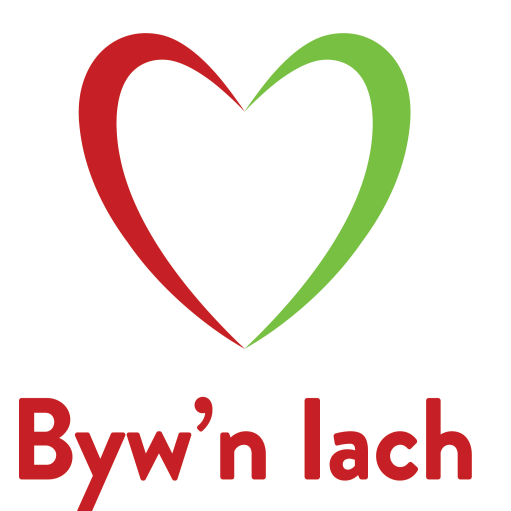